НАПРАВЛЕНИЕ УВЕДОМЛЕНИЯ ОБ ОКОНЧАНИИ СТРОИТЕЛЬСТВА ИЛИ РЕКОНСТРУКЦИИ ОБЪЕКТА ИНДИВИДУАЛЬНОГО ЖИЛИЩНОГО СТРОИТЕЛЬСТВА ИЛИ САДОВОГО ДОМА

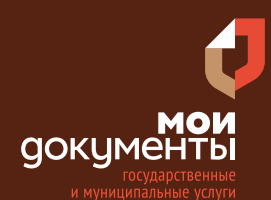

Сроки оказания услуги: 7 рабочих дней

# Введите в адресной строке браузера **www.gosuslugi.ru**

| Яндекс        | www. gosuslugi.ru                                | Поиск |
|---------------|--------------------------------------------------|-------|
| Moster        | www.gosuslugi.ru есиа                            |       |
| We the second | www.gosuslugi.ru enry                            |       |
| 2             | www.gosuslugi.ru                                 |       |
| 2             | www gosuslugi ru вход                            |       |
| - Con         | www gosuslugi ru вход в личный кабинет госуслуги |       |
| NHE TO D      | www gosuslugi ru личный кабинет                  |       |

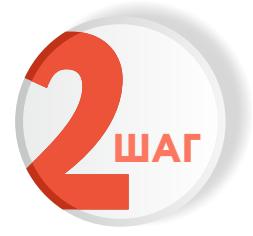

### Выполните авторизацию на сайте с помощью учетной записи ЕСИА

(Единая система идентификации и аутентификации)

| госуслуги                                                               |
|-------------------------------------------------------------------------|
| 1. ЛОГИН — номер мобильного телефона,<br>адрес электронной почты, СНИЛС |
| 2. ПАРОЛЬ - который Вы придумали сами                                   |
| Восстановить 3. Нажмите ВОЙТ                                            |
| Войти                                                                   |
| Войти с электронной подписью                                            |
| Не удаётся войти?                                                       |
| Зарегистрироваться                                                      |

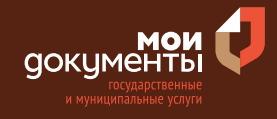

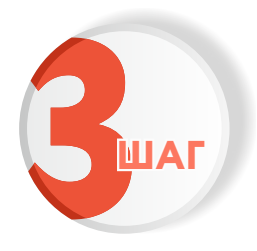

На главной странице сайта в поисковой строке наберите «Направление уведомления об окончании строительства» и выберите из списка «Направление уведомления об окончании строительства или реконструкции объекта индивидуального жилищного строительства или садового дома»

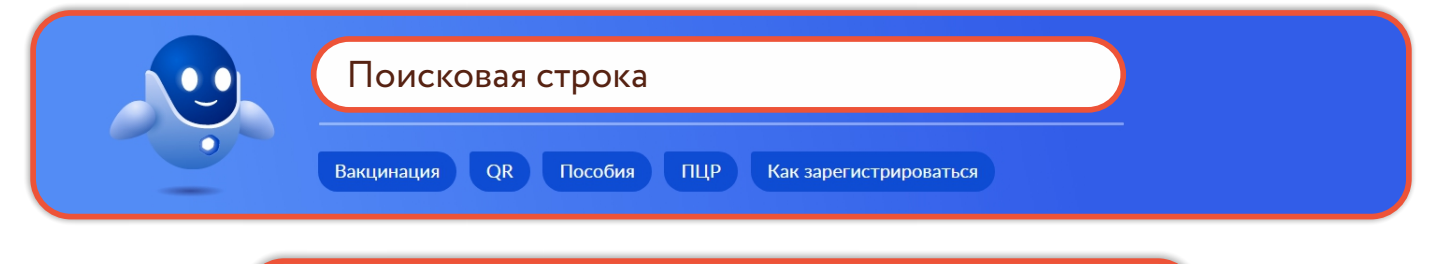

#### Вот что я нашёл

Направление уведомления об окончании строительства или реконструкции объекта индивидуального жилищного строительства или садового дома

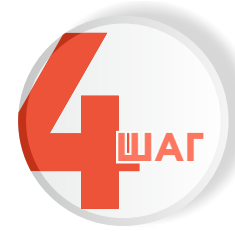

## Ознакомьтесь с условиями подачи заявления и нажмите «Начать»

Направление уведомления об окончании строительства или реконструкции объекта индивидуального жилищного строительства или садового дома

После окончания строительства индивидуального жилого дома или садового дома, застройщику необходимо направить уведомление об окончании строительства.

Срок услуги 7 рабочих дней.

Результатом услуги является уведомление о соответствии построенных объектов параметрам разрешенного строительства в электронном виде.

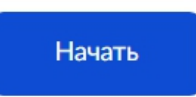

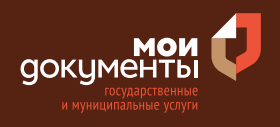

>

>

>

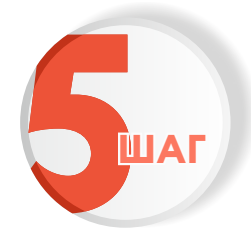

### Выберите цель обращения

### Цель обращения

Направление уведомления об окончании строительства

Исправление технической ошибки в уведомлении о соответствии (несоответствии) объекта индивидуального жилищного строительства или садового дома требованиям градостроительного законодательства РФ

Получение дубликата уведомления о соответствии (несоответствии) объекта индивидуального жилищного строительства или садового дома требованиям градостроительного законодательства РФ

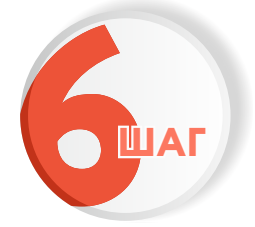

### Выберите кто обращается за услугой

| Кто обращается за услугой? |   |
|----------------------------|---|
| Заявитель                  | > |
| Представитель              | > |

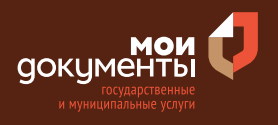

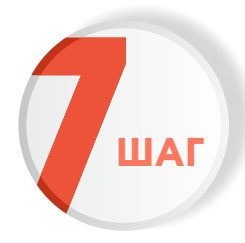

## Проверьте актуальность Ваших персональных данных и если все правильно, нажмите «Верно»

| едения о заявителе              |               |                  |         |
|---------------------------------|---------------|------------------|---------|
| Inggerma Karner Experim         |               |                  |         |
| Цата рождения                   |               |                  |         |
|                                 |               |                  |         |
| Таспорт гражданина РФ           |               |                  |         |
| Серия и номер                   |               |                  |         |
|                                 |               |                  |         |
| Дата выдачи                     |               |                  |         |
| 1.04.2016                       |               |                  |         |
| Кем выдан                       |               |                  |         |
| Pagentee (1894), Paccase to Kee | record street | a a Derefiguoree | pattern |
|                                 |               |                  |         |
| Код подразделения               |               |                  |         |
|                                 |               |                  |         |
|                                 |               |                  |         |
| 🖉 Изменить                      |               |                  |         |
|                                 |               |                  |         |
|                                 |               |                  |         |
|                                 | Верно         |                  |         |

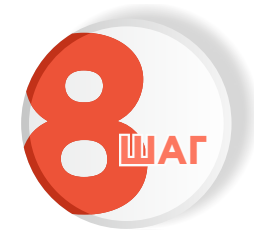

Проверьте корректность номера Вашего мобильного телефона, если данные верны, нажмите «Верно»

| Контактный телефон заявителя      |  |
|-----------------------------------|--|
| Нашли ошибку?                     |  |
| Измените данные в личном кабинете |  |
| Контактный телефон                |  |
| Верно                             |  |

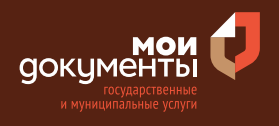

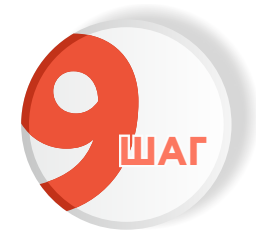

# Проверьте адрес электронной почты и нажмите «Верно»

| Электронная почта заявителя                          |  |
|------------------------------------------------------|--|
| — Нашли ошибку?<br>Измените данные в личном кабинете |  |
| Электронная почта                                    |  |
|                                                      |  |
| Верно                                                |  |

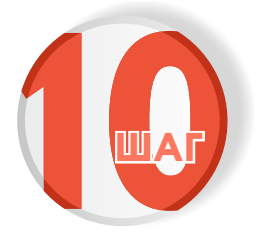

Введите адрес регистрации и нажмите «Верно»

| Адрес   | регистрации заявителя  |
|---------|------------------------|
| Адрес   |                        |
|         |                        |
| > Уточн | ить адрес              |
| н       | ет дома 📃 Нет квартиры |
|         | Верно                  |

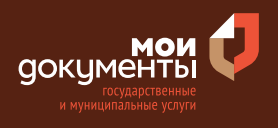

| 6 |     |  |
|---|-----|--|
|   | ШАГ |  |

## Укажите фактический адрес проживания заявителя и нажмите «Верно»

| актический а   | дрес про | живания | і заявителя |  |
|----------------|----------|---------|-------------|--|
| Адрес          |          |         |             |  |
|                |          |         |             |  |
| Уточнить адрес |          |         |             |  |
| 🗌 Нет дома 🌘   | Нет квар | тиры    |             |  |
|                |          | Верно   | )           |  |

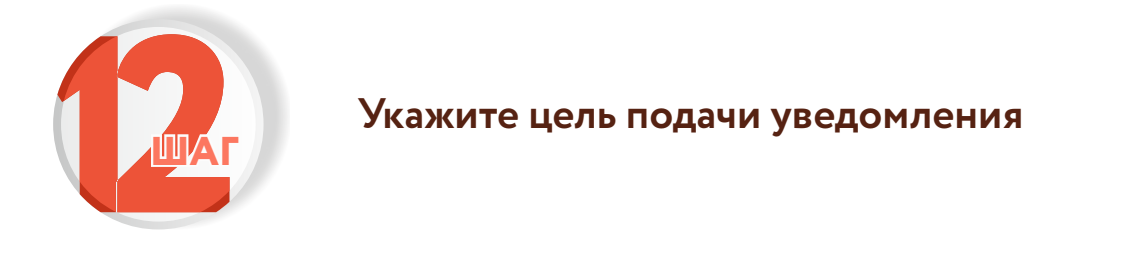

| Какая цель подачи уведомления? |   |
|--------------------------------|---|
| Строительство                  | > |
| Реконструкция                  | > |

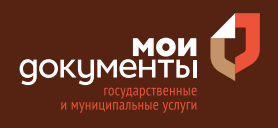

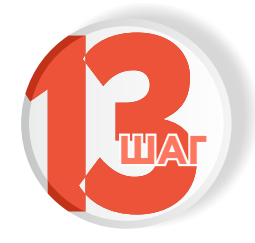

### Укажите сколько правообладателей у земельного участка

| Сколько правообладателей у зем | мельного участка? |
|--------------------------------|-------------------|
| Один                           | >                 |
| Более одного                   | >                 |

Если правообладателей у земельного участка один, то переходите к ШАГУ 16

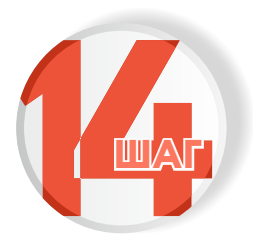

Если количество правообладателей больше одного необходимо указать ФИО физического лица или наименование организации, являющихся правообладателями земельного участка и вид права на земельный участок

Сведения о наличии прав иных лиц на земельный участок

Сведения о наличии прав иных лиц на земельный участок

Указать ФИО физического лица или наименование организации, являющихся правообладателями земельного участка и вид права на земельный участок. Владение и пользование земельным участком, находящимся в долевой собственности, осуществляются по соглашению всех ее участников, а при не достижении согласия - в порядке, устанавливаемом судом.

Добавить

Далее

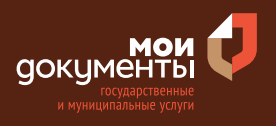

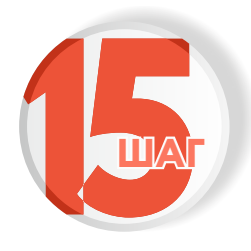

## Загрузить документы об определении долей и нажмите «далее»

| собственности на<br>индивидуального »      | определении долеи в пра<br>а построенные или реконстр<br>жилищного строительства или с | зе общей долевой<br>уированные объект<br>адовый дом |
|--------------------------------------------|----------------------------------------------------------------------------------------|-----------------------------------------------------|
| Для загрузки выб<br>*.RAR, *.ZIP, *.JPG, * | іерите файл с расширением *.<br>*.JPEG, *.PNG, *.TIFF.                                 | PDF, *.DOC, *.DOCX,                                 |
| Чаксимально допу                           | истимый размер файла — 50 Мб.                                                          |                                                     |
| 2.png   89 H                               | <6                                                                                     | Удалить                                             |
| Посмотреть                                 |                                                                                        | ,                                                   |
| Пере                                       | етащите файлы или выберите на комп                                                     | ьютере                                              |
|                                            |                                                                                        |                                                     |
|                                            | 🧷 Выбрать ещё                                                                          |                                                     |

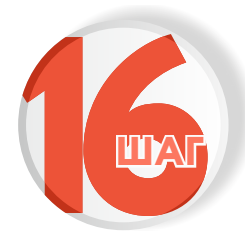

### Заполните сведения о земельном участке

#### Сведения о земельном участке

Кадастровый номер земельного участка можно узнать, в том числе по условному номеру, на сайте Pocpeecrpa https://rosreestr.gov.ru, посредством сервиса «Справочная информация по объектам недвижимости в режиме online»

| Кадастровый номер до.<br>Например, 11:22:12345  | лжен иметь значение в формате: 2:2:4-7:1-9 символов.<br>67:444                            |
|-------------------------------------------------|-------------------------------------------------------------------------------------------|
| Ввести описани                                  | ие местоположения земельного участка                                                      |
| Укажите описание мест<br>отсутствии адреса в фе | гонахождения земельного участка (адресный ориентир) при<br>деральной адресной системе     |
| Адрес земельного учас                           | тка                                                                                       |
| CODE of A Name                                  | array $p \approx T_{\rm parameterial} \approx 1.$ Types, pt. All<br>paretass, $g_{\rm c}$ |
| > Уточнить адрес                                |                                                                                           |
| 📃 Нет дома 🔽                                    | Нет квартиры                                                                              |
|                                                 |                                                                                           |
|                                                 | Добавить                                                                                  |
|                                                 |                                                                                           |

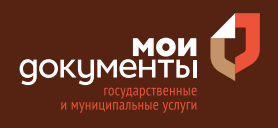

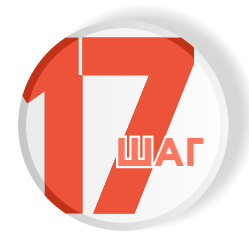

## Укажите вид разрешенного использования земельного участка (выберите из предложенного списка)

| Bи<br>уч | ид разрешенного использования земельного<br>астка                               |
|----------|---------------------------------------------------------------------------------|
|          | Вид разрешенного использования земельного участка<br>Обязательно для заполнения |
|          | Q                                                                               |
|          | Для ведения личного подсобного хозяйства                                        |
|          | Ведение садоводства                                                             |
|          | Для индивидуального жилищного строительства                                     |
|          | Ведение дачного хозяйства                                                       |

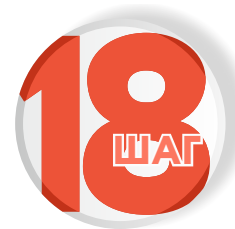

Укажите реквизиты правоустанавливающего документа на земельный участок и нажмите «далее»

| Наименование документа |             |
|------------------------|-------------|
| staffMOXA              |             |
| Номер                  | Дата выдачи |
|                        | ×           |

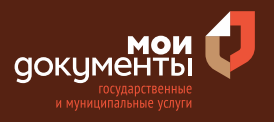

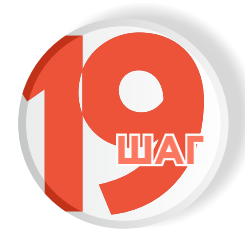

## Загрузите документы согласно представленному списку и нажмите «далее»

#### Загрузите документы

#### Технический план объекта капитального строительства

Технический план объекта должен быть оформлен в соответствии с Приказом Минэкономразвития России от 18.12.2015 № 953 "Об утверждении формы технического плана и требований к его подготовке, состава содержащихся в нем сведений, а также формы декларации об объекте недвижимости, требований к ее подготовке, состава содержащихся в ней сведений". Технический план необходим для государственного кадастрового учета объекта капитального строительства.

Необходимо загрузить:

 Технический план в форме электронного документа в формате XML, заверенного усиленной квалифицированной электронной подписью кадастрового инженера.

 Документы на бумажном носителе, прилагаемые к техническому плану в формате PDF, подписанные усиленной квалифицированной электронной подписью кадастрового инженера, подготовившего технический план.

 План этажа (этажей) либо план части этажа (этажей), а в случае отсутствия у здания, сооружения этажей - план объекта недвижимости либо план части объекта недвижимости в виде файла в формате JPEG.

 Файл с открепленной усиленной квалифицированной электронной подписью кадастрового инженера в формате SIG.

Допускаются загрузка заархивированных документов в формате \*.RAR, \*.ZIP.

Максимально допустимый размер файла — 150 Мб.

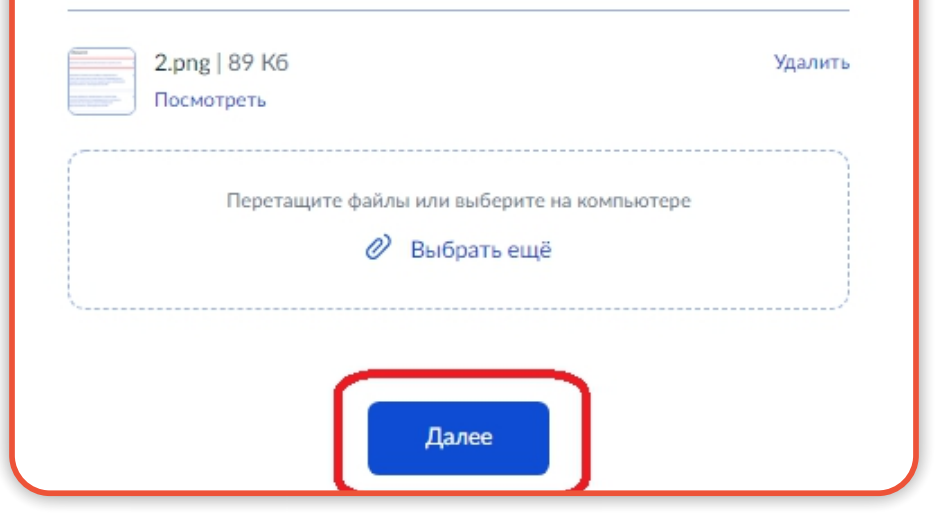

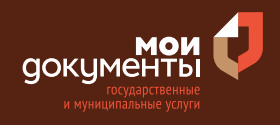

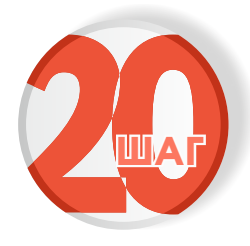

### Загрузите схематичное изображение построенного или реконструированного объекта капитального строительства на земельном участке и нажмите «далее»

| объекта капитально                             | ажение построенного или рек<br>го строительства на земельном у | онструированного<br>частке |
|------------------------------------------------|----------------------------------------------------------------|----------------------------|
| Для загрузки выбер                             | рите файл с расширением *.PD                                   | F, *.DOC, *.DOCX,          |
| *.RAR, *.ZIP, *.JPG, *.J<br>Максимально допуст | РЕG, *.PNG, *.TIFF.<br>гимый размер файла — 50 Мб.             |                            |
| напеннально допус                              |                                                                |                            |
| 1.png   77 K6                                  |                                                                | Удалить                    |
| Посмотреть                                     |                                                                |                            |
|                                                |                                                                |                            |
| Перета                                         | ащите файлы или выберите на компью                             | тере                       |
|                                                | 🖉 Выбрать ещё                                                  |                            |
|                                                |                                                                |                            |

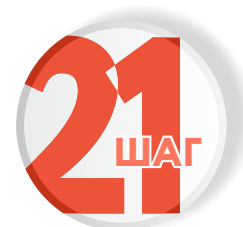

## Выберите вид разрешенного использования объекта капитального строительства

>

>

Вид разрешенного использования объекта капитального строительства

Объект индивидуального жилищного строительства

| Canonuil nove |    |       |      |  |
|---------------|----|-------|------|--|
|               | Ca | порый | 0014 |  |

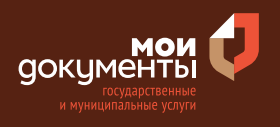

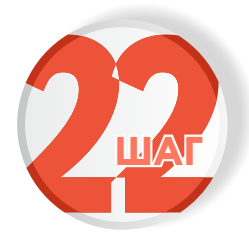

### Укажите параметры объекта и нажмите «далее»

| Количество надземных этажей объекта<br>Не более 3 этажей<br>Высота объекта<br>Не более 20 метров<br>Сведения об отступах от границ земельного участка<br>Вапример, от фасада- 6 метров, слева- 3 метра, сзади – 10 метров, справа – 8<br>метров<br>Площадь застройки           | араметры объекта                                                                       |
|----------------------------------------------------------------------------------------------------|----------------------------------------------------------------------------------------|
| Не более 3 этажей<br>Высота объекта<br>Не более 20 метров<br>Сведения об отступах от границ земельного участка<br>Например, от фасада- 6 метров, слева- 3 метра, сзади – 10 метров, справа – 8<br>метров<br>Площадь застройки<br>Укажите площадь застройки в квадратных метрах | Количество надземных этажей объекта                                                    |
| Не более 3 этажей<br>Высота объекта<br>Не более 20 метров<br>Сведения об отступах от границ земельного участка<br>Например, от фасада- 6 метров, слева- 3 метра, сзади – 10 метров, справа – 8<br>метров<br>Площадь застройки                                                  |                                                                                        |
| Высота объекта<br>Не более 20 метров<br>Сведения об отступах от границ земельного участка<br>Например, от фасада- 6 метров, слева- 3 метра, сзади – 10 метров, справа – 8<br>метров<br>Площадь застройки<br>Укажите площадь застройки в квадратных метрах                      | Не более 3 этажей                                                                      |
| Не более 20 метров<br>Сведения об отступах от границ земельного участка<br>Например, от фасада- 6 метров, слева- 3 метра, сзади – 10 метров, справа – 8<br>метров<br>Площадь застройки<br>Укажите площадь застройки в квадратных метрах                                        | Высота объекта                                                                         |
| Не более 20 метров<br>Сведения об отступах от границ земельного участка<br>Например, от фасада- 6 метров, слева- 3 метра, сзади – 10 метров, справа – 8<br>метров<br>Площадь застройки<br>Укажите площадь застройки в квадратных метрах                                        |                                                                                        |
| Сведения об отступах от границ земельного участка<br>Например, от фасада- 6 метров, слева- 3 метра, сзади – 10 метров, справа – 8<br>метров<br>Площадь застройки<br>Укажите площадь застройки в квадратных метрах                                                              | Не более 20 метров                                                                     |
| Например, от фасада- 6 метров, слева- 3 метра, сзади – 10 метров, справа – 8<br>метров<br>Площадь застройки<br>Укажите площадь застройки в квадратных метрах                                                                                                    | Сведения об отступах от границ земельного участка                                      |
| Например, от фасада- 6 метров, слева- 3 метра, сзади – 10 метров, справа – 8<br>метров<br>Площадь застройки<br>Укажите площадь застройки в квадратных метрах                                                                                                    | ir Broge Lorips, com Lorips, coge - 21 orips, cipme - L -                              |
| Площадь застройки<br>Укажите площадь застройки в квадратных метрах                                                                                                    | Например, от фасада- 6 метров, слева- 3 метра, сзади – 10 метров, справа – 8<br>метров |
| Укажите площадь застройки в квадратных метрах                                                                                                    | Площадь застройки                                                                      |
| Укажите площадь застройки в квадратных метрах                                                                                                    |                                                                                        |
|                                                                                                    | Укажите площадь застройки в квадратных метрах                                          |
|                                                                                                    |                                                                                        |
| Далее                                                                                                    | Далее                                                                                  |

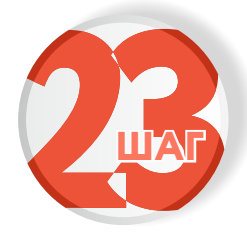

Выберите тип документа, на основании которого осуществлялось строительство (реконструкция)

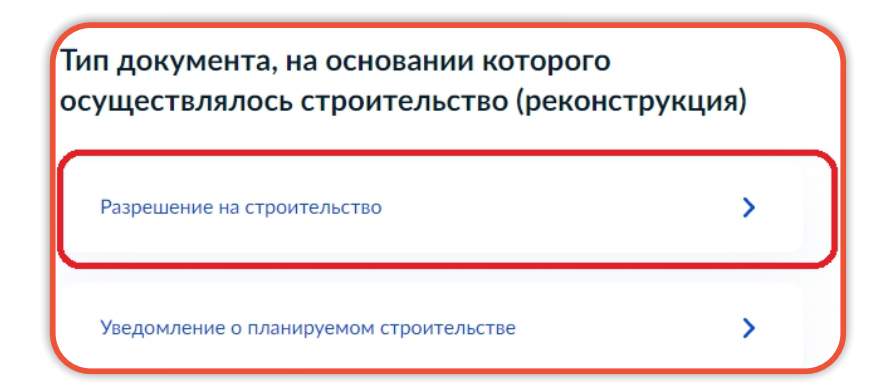

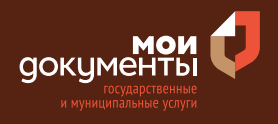

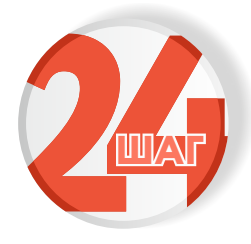

Подтвердите сведения о том, что объект не предназначен для раздела на самостоятельные объекты недвижимости и нажмите «далее»

Сведения о том, что объект не предназначен для раздела на самостоятельные объекты недвижимости Подтверждаю сведения о том, что объект не предназначен для раздела на самостоятельные объекты недвижимости

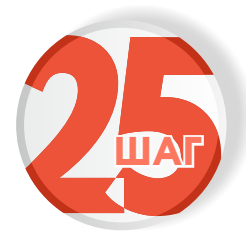

Укажите сведения об оплате государственной пошлины за регистрацию прав на объект и нажмите «далее»

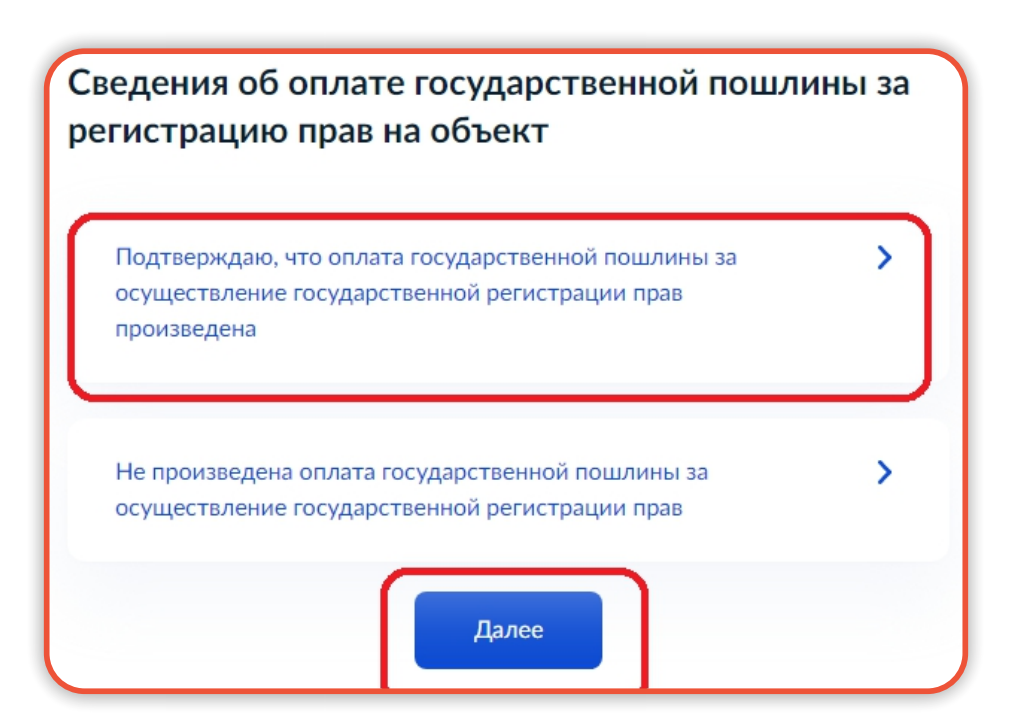

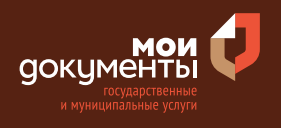

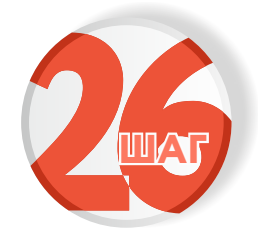

### Укажите реквизиты платежного документа

| IH) в соответствии с платежн | ным документом                |
|------------------------------|-------------------------------|
|                              |                               |
| 'N                           | /ИН) в соответствии с платежн |

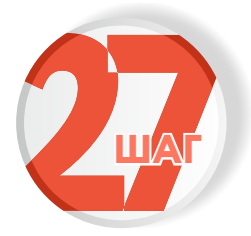

## Выберите уполномоченного органа, предоставляющего услугу и нажмите «выбрать»

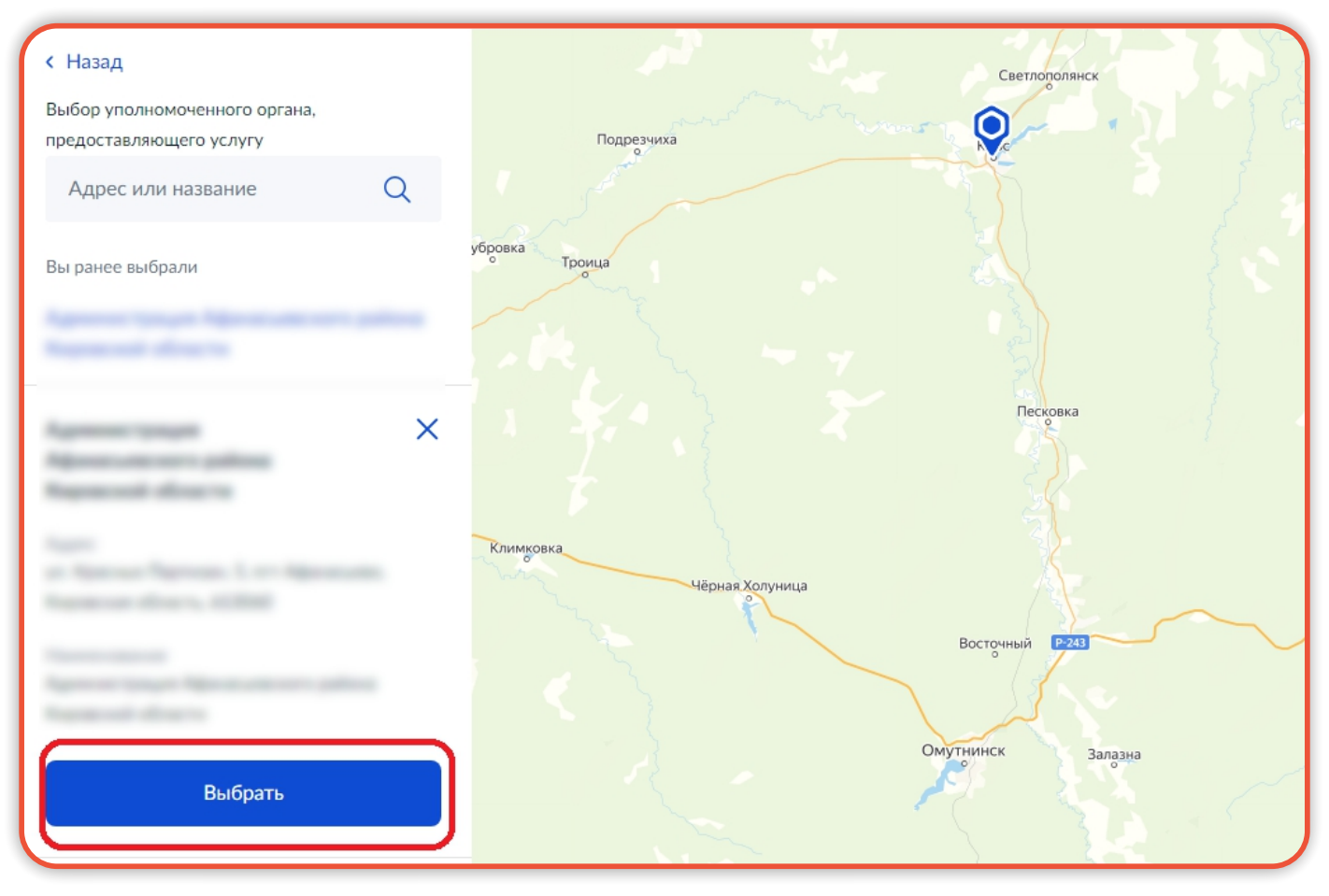

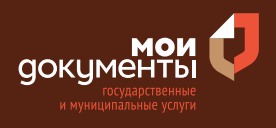

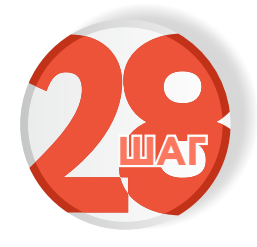

## Укажите способ получения результата предоставления услуги и нажмите «подать заявление»

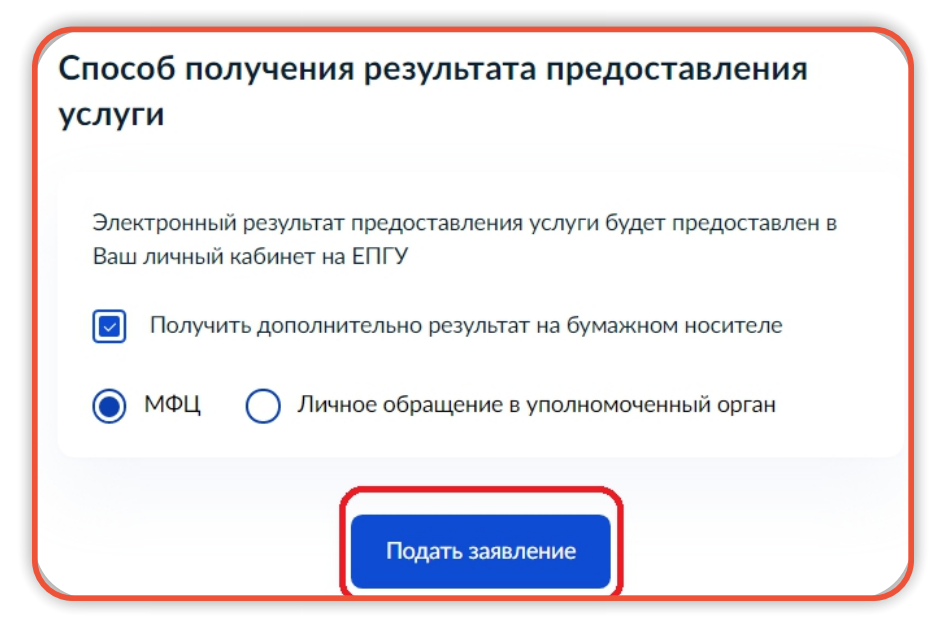

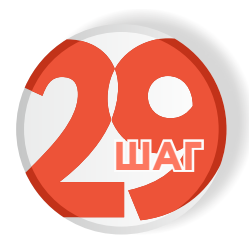

Следите за изменением статуса заявления в личном кабинете

Результатом предоставления услуги является уведомление о соответствии построенных объектов параметрам разрешенного.

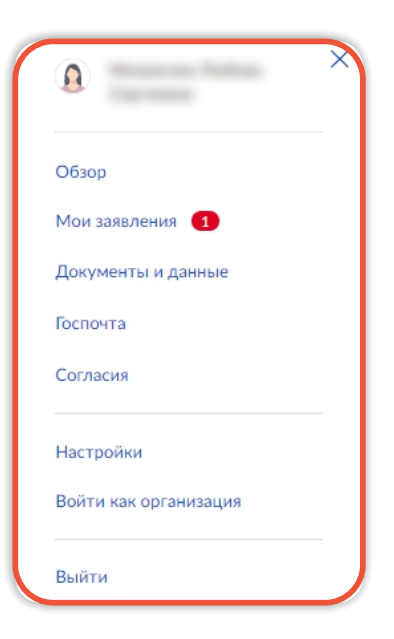